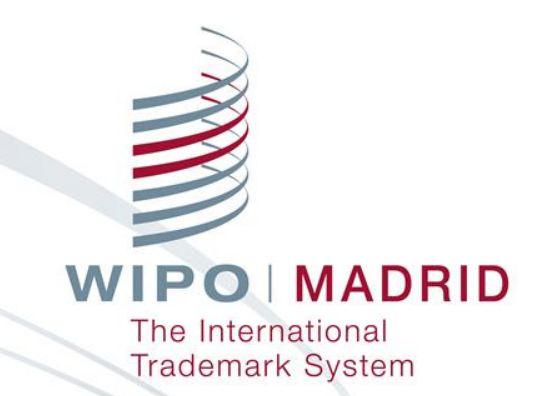

#### Madrid System tools and services for Offices

WIPO Regional Training Workshop on IPAS for Trademark Examiners

Juan Rodriguez Senior Legal Officer Legal Division Madrid Registry

**Gaborone, July 13, 2017** 

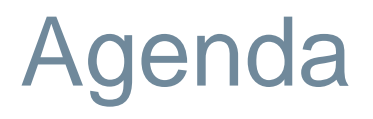

- Upcoming notifications of designation
- Madrid Office Portal (MOP)
- Madrid E-Filing
- Classification guidelines
  - Madrid Goods and Services Manager (MGS)

The International Trademark System

# Upcoming notifications of designation

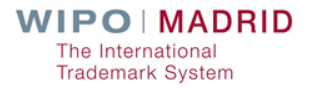

# Number of Upcoming Notifications (1)

#### Access the Madrid homepage: http://www.wipo.int/madrid/

#### Scroll down to "Resources"

| For trademark owners                                                               |                                                                                     |                                                                                                    |  |  |  |
|------------------------------------------------------------------------------------|-------------------------------------------------------------------------------------|----------------------------------------------------------------------------------------------------|--|--|--|
| Legal resources                                                                    | Other resources                                                                     | Email undates                                                                                                    |  |  |  |
| Legal texts on trademarks                                                          | Madrid System forms                                                                 | Madrid Highlights – News, articles,<br>tips, statistics and publications on the<br>Madrid System (issued quarterly)     Madrid Notices – Legal Information<br>Notices and updates on<br>developments in the Madrid System |  |  |  |
| Declarations made under the Madrid System                                          | Examination Guidelines for classification of goods & services PDF                   |                                                                                                    |  |  |  |
| Guide to the International Registration of Marks                                   |                                                                                     |                                                                                                    |  |  |  |
| WIPO Gazette of International Marks (in Madrid                                     |                                                                                     |                                                                                                    |  |  |  |
| Monitor)                                                                           | Madrid System statistics   Madrid System<br>pendency rates PDF                      |                                                                                                    |  |  |  |
|                                                                                    | Extracts from the International Register                                            | Sign up   All WIPO newsletters                                                                                                    |  |  |  |
|                                                                                    | Warning – misleading invoices                                                       |                                                                                                    |  |  |  |
| For IP offices                                                                     |                                                                                     |                                                                                                    |  |  |  |
| Current members                                                                    | Future members                                                                      | Working Group and Madrid Assembly                                                                                                    |  |  |  |
| Current members of the Madrid Union have duties as both an Office of Origin and an | Becoming a member of the Madrid Union<br>requires preparation. WIPO is available to | Members of the Madrid System meet<br>annually in the Working Group and the                                                                                                    |  |  |  |

more about the preparatory work required

and access tools developed specifically to

help new members through the accession

process.

International applications and subsequent designations in progress

well as helpful tools like Madrid System

statistics, model forms and provisions.

matters, with the aim to improve the Madrid System for all users. Find out more about past and upcoming meetings.

# Number of Upcoming Notifications (2)

#### Under "For IP Offices", select International applications and subsequent designations

Other resources

#### Resources

Legal resources

#### For trademark owners

#### Legal texts on trademarks

Declarations made under the Madrid System

Guide to the International Registration of Marks

WIPO Gazette of International Marks (in Madrid Monitor)

| Madrid System forms                                               |
|-------------------------------------------------------------------|
| Examination Guidelines for classification of goods & services PDF |
| Office practices on replacement                                   |

Madrid System statistics | Madrid System pendency rates PDF

Extracts from the International Register

Warning - misleading invoices

#### Email updates

- Madrid Highlights News, articles, tips, statistics and publications on the Madrid System (issued quarterly)
- Madrid Notices Legal Information Notices and updates on developments in the Madrid System

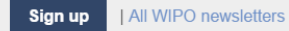

#### For IP offices

#### **Current members**

Current members of the Madrid Union have duties as both an Office of Origin and an Office of a designated Contracting Party. Learn more about members' obligations, as well as helpful tools like Madrid System statistics, model forms and provisions.

International applications and subsequent designations in progress

#### Future members

Becoming a member of the Madrid Union requires preparation. WIPO is available to help prospective members get ready for accession to the Madrid Protocol. Find out more about the preparatory work required and access tools developed specifically to help new members through the accession process.

#### Working Group and Madrid Assembly

Members of the Madrid System meet annually in the Working Group and the Madrid Union Assembly to discuss various matters, with the aim to improve the Madrid System for all users. Find out more about past and upcoming meetings.

# Number of Upcoming Notifications (3)

#### Select the relevant statistics you wish to view

|                                                                                                | Media   Meetings   Contact Us   My | Account   English <del>-</del> |
|------------------------------------------------------------------------------------------------|------------------------------------|--------------------------------|
|                                                                                                |                                    |                                |
| WIPO<br>World intellectual property organization                                               |                                    |                                |
| IP Services Policy Cooperation Reference About IP Inside WIPO                                  | Search WIPO                        | م                              |
| Home IP Services Madrid System Statistics                                                      | WI                                 | POMADRID                       |
| Statistics under the Madrid System                                                             |                                    |                                |
| Annual Monthly In progress                                                                     |                                    |                                |
| International applications and subsequent designations in progress                             |                                    |                                |
| International applications: status by office of origin                                         |                                    |                                |
| Subsequent designations: status by office of the contracting party of the holder               |                                    |                                |
| <ul> <li>International applications: status by designated contracting party</li> </ul>         |                                    |                                |
| Subsequent designations: status by designated contracting party                                |                                    |                                |
| Explore WIPO                                                                                   |                                    |                                |
| IP Services Protecting IP Resolving Disputes                                                   |                                    |                                |
| Policy Decision Making & Negotiating Bodies   IP & Other Policy Topics                         |                                    |                                |
| Cooperation Development   Global Cooperation   Cooperation with                                |                                    |                                |
| Reference IP Databases   Legal Resources   Classifications & Standards   Information Resources |                                    |                                |
| About IP Intellectual Property Training Raising Awareness                                      |                                    |                                |

http://www.wipo.int/cooperation/en/ Accountability Working with Us Connecting with WIPO

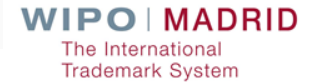

# Number of Upcoming Notifications (4)

#### Select your national/regional office and click "submit"

| WIPO<br>WORLD INTELLECTUAL PROPERTY OR                | JANIZATION                            |                       | vledia   Meetings   Contact Us   M | y Account │ English - |
|-------------------------------------------------------|---------------------------------------|-----------------------|------------------------------------|-----------------------|
| IP Services Policy Cooperat                           | on Reference About IP                 | Inside WIPO           | Search WIPO                        | . م                   |
| Home IP Services Madrid System S Statistics under the | <sup>tatistics</sup><br>Madrid System |                       | w                                  | IPO   MADRID          |
| International application                             | s: status by designa                  | tod Contracting Party |                                    |                       |
| Contracting All contracting parties                   |                                       | ted contracting Party |                                    |                       |
| Contracting All contracting parties Party             |                                       |                       |                                    |                       |
| Contracting All contracting parties Party             |                                       |                       |                                    |                       |

The International Trademark System

# Designations in international applications – Botswana

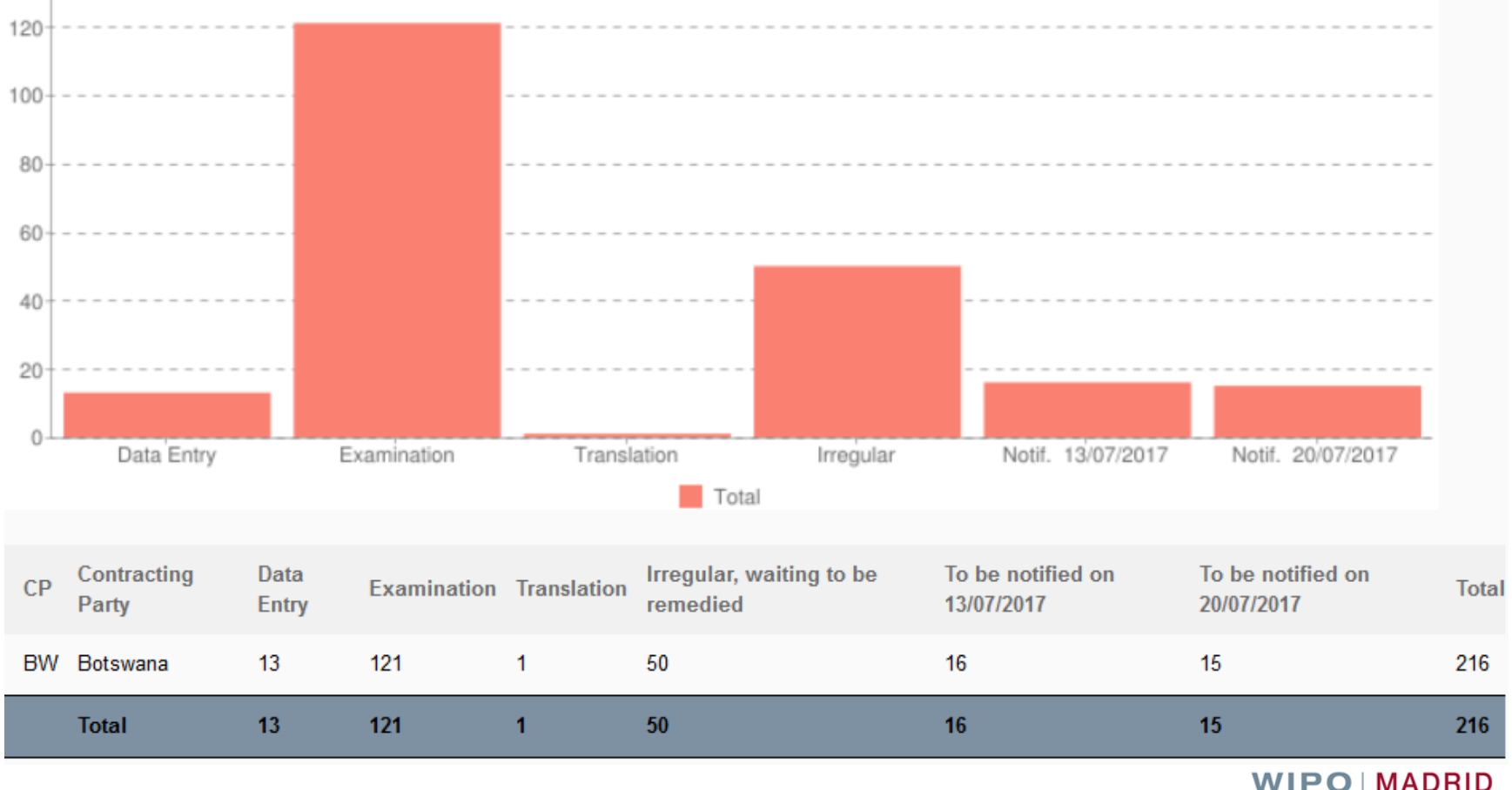

The International Trademark System

#### Subsequent designations – Botswana

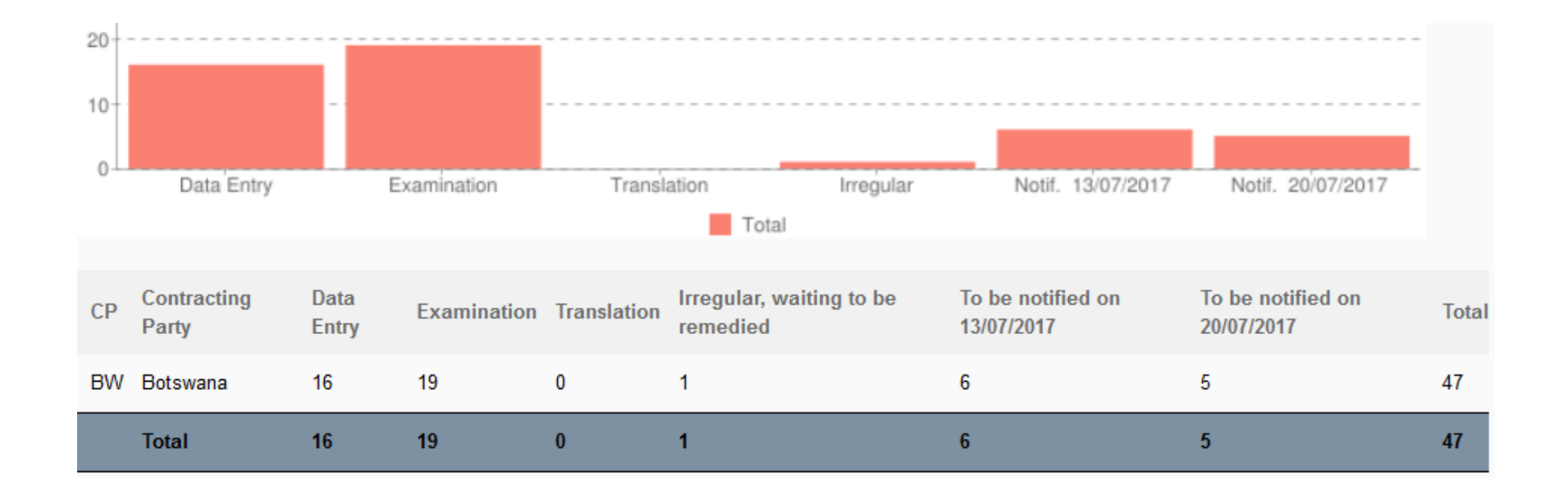

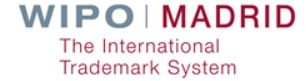

# Madrid Office Portal (MOP)

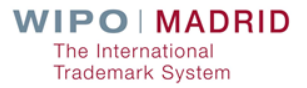

### What MOP is

- Online tool designed for National/Regional Offices
  - Direct access to the International Register
- Search tool for international registrations status
- Electronic exchange of information with the IB

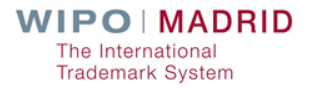

## Why use MOP

- As an Office of Origin:
  - To collect notifications of Registrations (New applications & Ceasing of effects)
  - To collect Irregularity letters
  - To respond to Irregularity letters
- As a Designated Contracting Party
   To collect notifications of designations by the IB
   To upload decisions and forms

### MOP enhancements

Possibility to upload multiple documents simultaneously

Enquire to view what has already been uploaded and retrieve uploaded documents in pdf

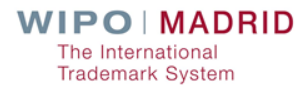

#### MOP – How to access

#### With a WIPO account

- With an Internet connection
- With a Web browser

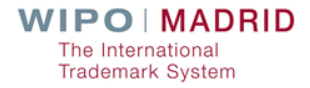

## MOP on the Web

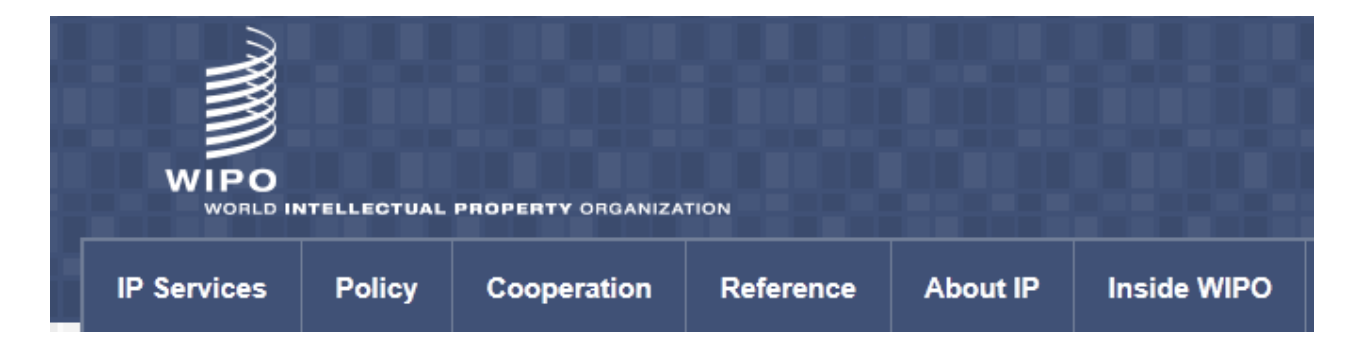

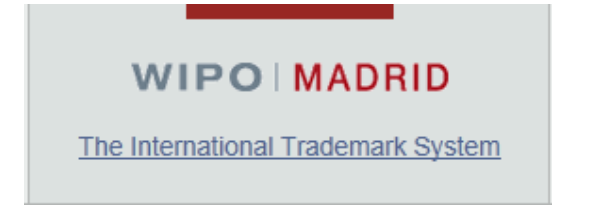

#### http://www.wipo.int/madrid/en

#### MOP – How top open an account

- Create a WIPO Account at <u>www.wipo.int/myaccount/</u> using your Office email address
- Contact: <u>e-marks@wipo.int</u>
- Ask for access to MOP
- Exchange information with the IB electronically

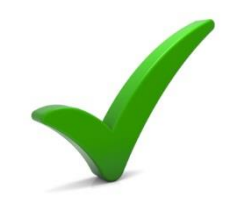

# Madrid E-Filing

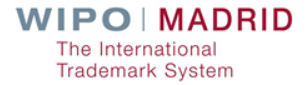

## What the IB offers

- IPO dedicated Madrid eFiling test environment
- Translation of the Madrid eFiling user interface screens
- Development and integration of a TMview adapter or
- Development and integration with a national/regional Office's own registry (web service search url must be available)

## What the IB offers

- Option to use WIPO external user authentication services
- Dedicated support and travel during the integration phase
- On-demand WebEx demonstrations

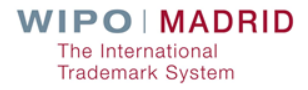

#### What an IPO can expect

Ease of use

Data recycling

Secure payment

Expedited processing time

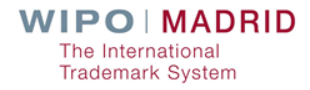

# **Classification guidelines**

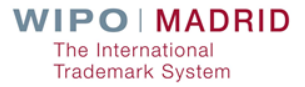

### Classification role of the IB

"The indication of classes given by the applicant shall be subject to control by the International Bureau" (Article 3(2) of the Protocol)

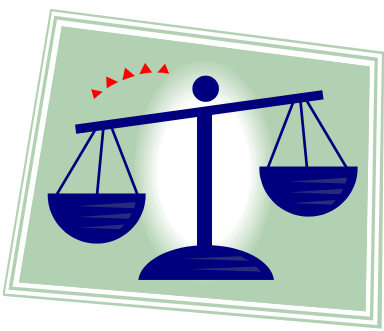

#### Role of the IB

Check if goods and services in international applications are :

grouped in the appropriate classes of the Nice Classification

indicated in precise terms

Rule 12 and Rule 13 of the Common Regulations

### International Applications - Irregularities

Total Number of International Applications: 49,303

2015

Total Number of International Applications: 52,898

2016

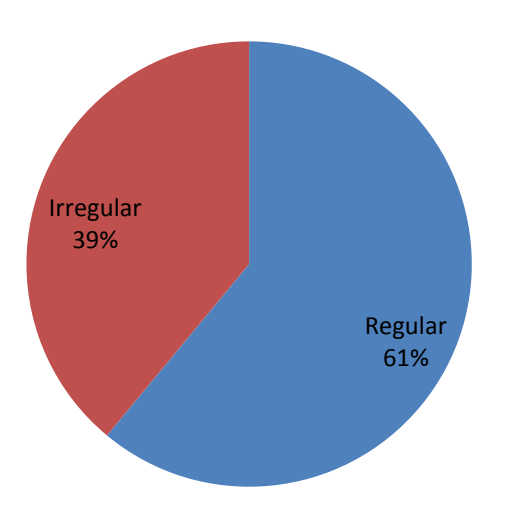

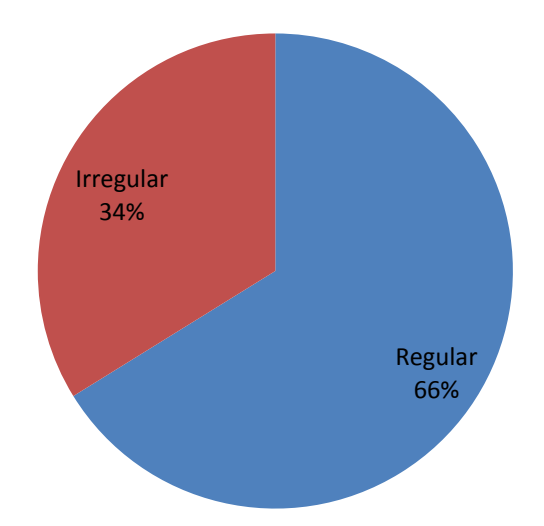

### Breakdown of Irregularity letters

2015 Other errors 28% Classification errors 72%

Classification error involving:

R12 – 38%

R13 – 87%

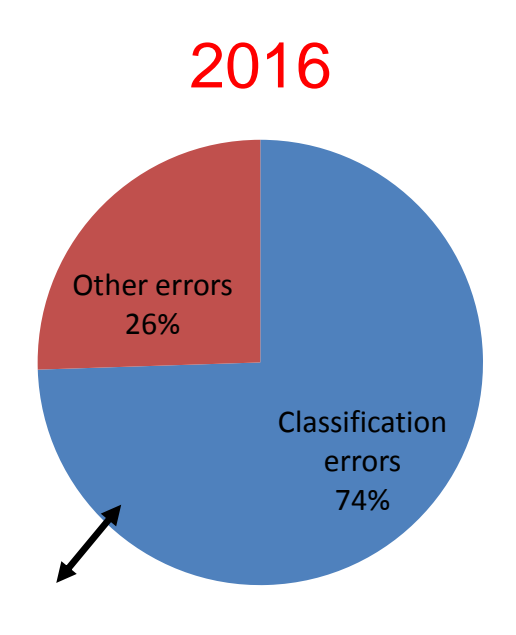

Classification error involving: R12 – 33% R13 – 89%

#### "Source" for classification

- Class headings
- Alphabetical list of the Nice Classification
- Explanatory notes to the Nice Classification
- The "General remarks" for G&S in the Nice Classification
- Guidelines on Classification
- Madrid Goods & Services Manager (MGS)

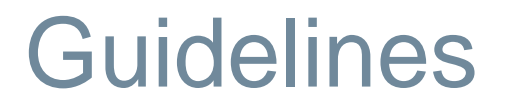

Include only the principles applied by the IB

Provide general guidance to the users of the Madrid System

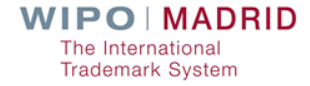

#### **Future Updates**

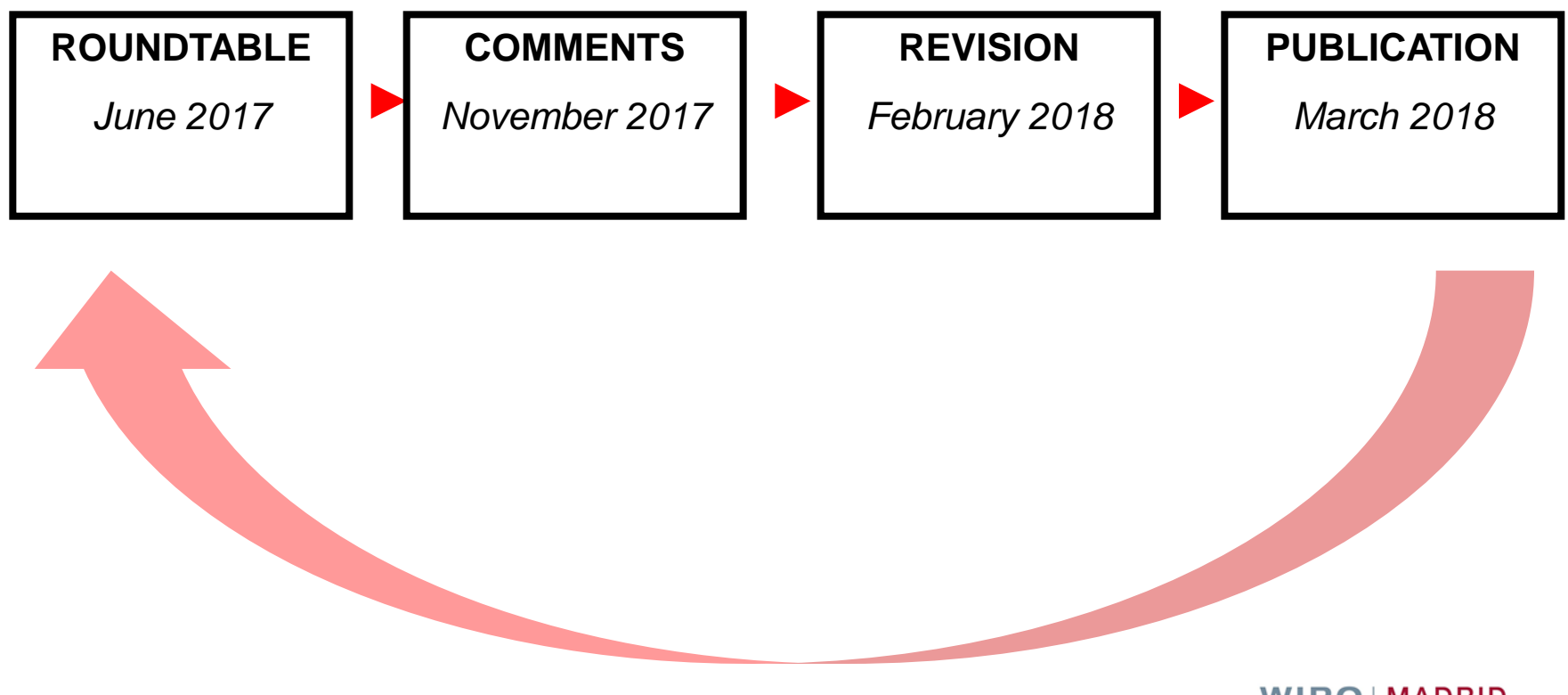

# Madrid Goods & Services Manager (MGS)

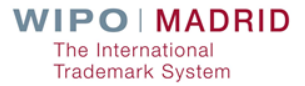

### What is MGS?

A gateway to a large and growing database of goods and services

A tool to compile lists of goods and services required for national or international trademark filing

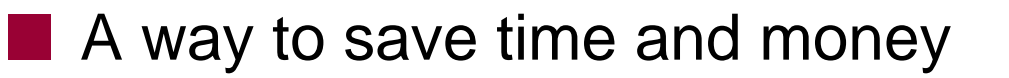

### What does MGS contain?

91,000 English terms (May 2017)

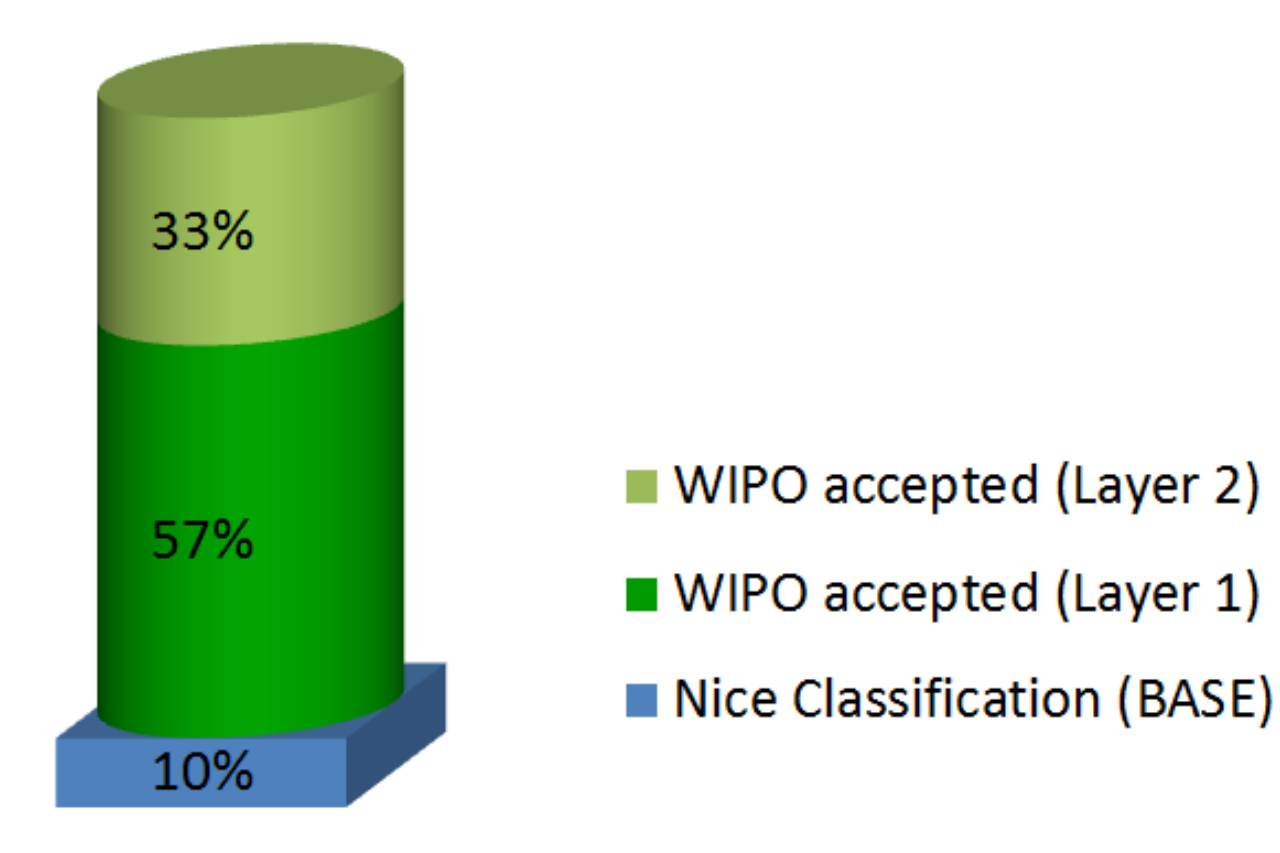

# MGS is multilingual

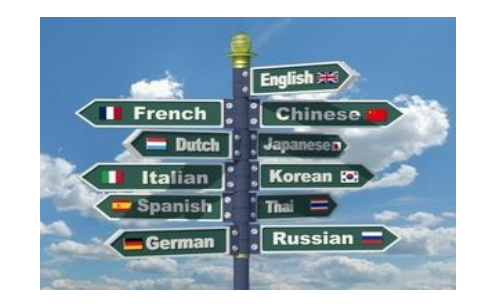

#### For national filings, choose from 18 languages:

| Arabic     | Chinese | Dutch    | English | French    | German    |
|------------|---------|----------|---------|-----------|-----------|
| Hebrew     | Italian | Japanese | Korean  | Mongolian | Norwegian |
| Portuguese | Russian | Serbian  | Spanish | Turkish   | Ukrainian |

For international filings, translate into

**English, French or Spanish** 

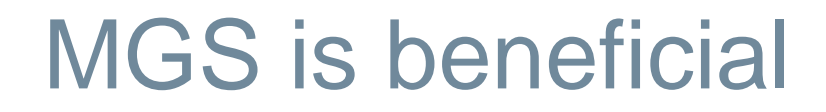

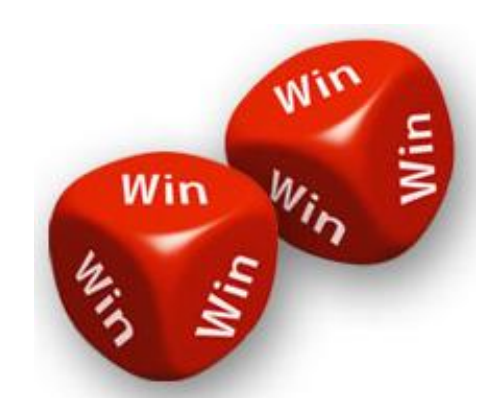

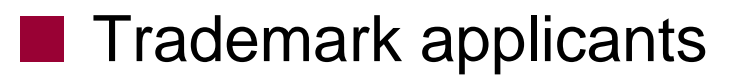

- National IP offices
- International Bureau of WIPO

# MGS - List management functions

Select terms pre-accepted by WIPO:

ski jackets

BROWSE per class
SEARCH using keywords

**TRANSLATE** into any of the MGS languages

**PRINT** in a format directly usable for filing

**EXPORT / IMPORT** to save, modify and re-use

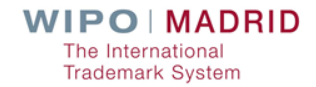

## MGS – Madrid-specific functions

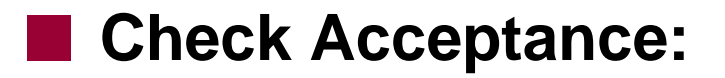

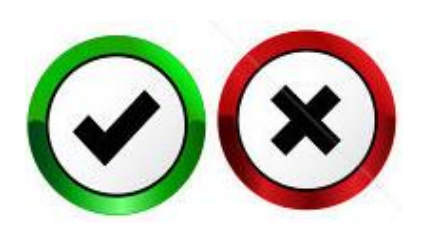

#### □by WIPO

#### □by a designated Contracting Party (dCP)

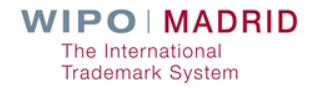

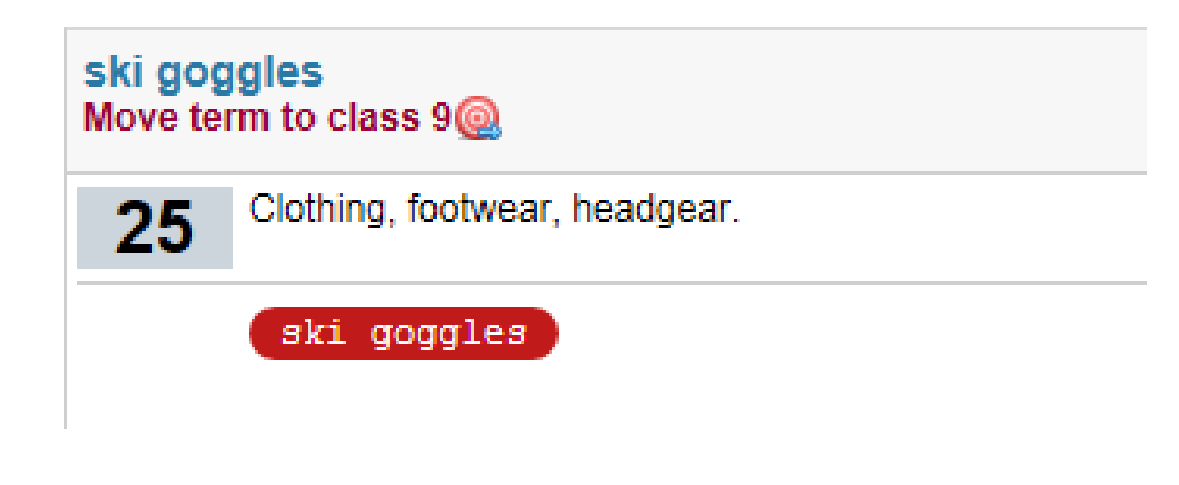

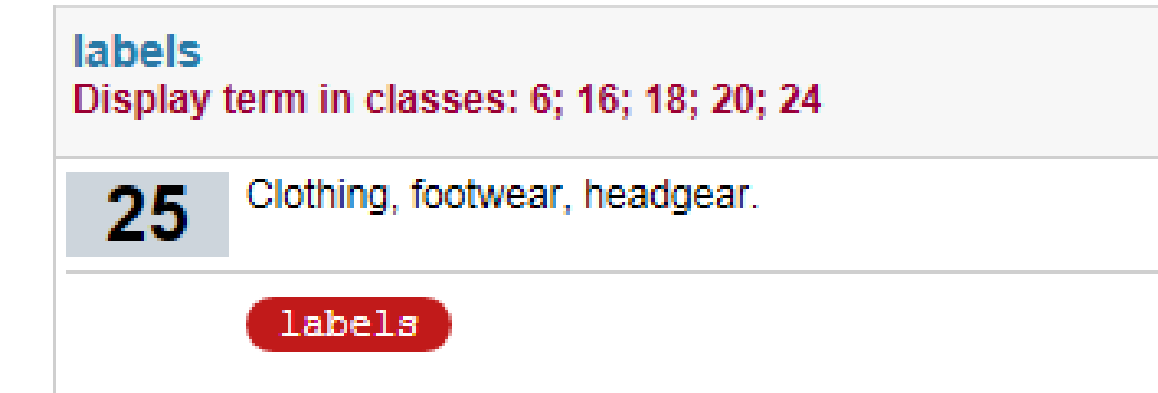

Proposed terms from Layer 1

6 labels of metal

16 labels of paper or cardboard

18 labels of leather

20 labels of plastic

24 labels of textile

#### Examination flexibility (Layer 2)

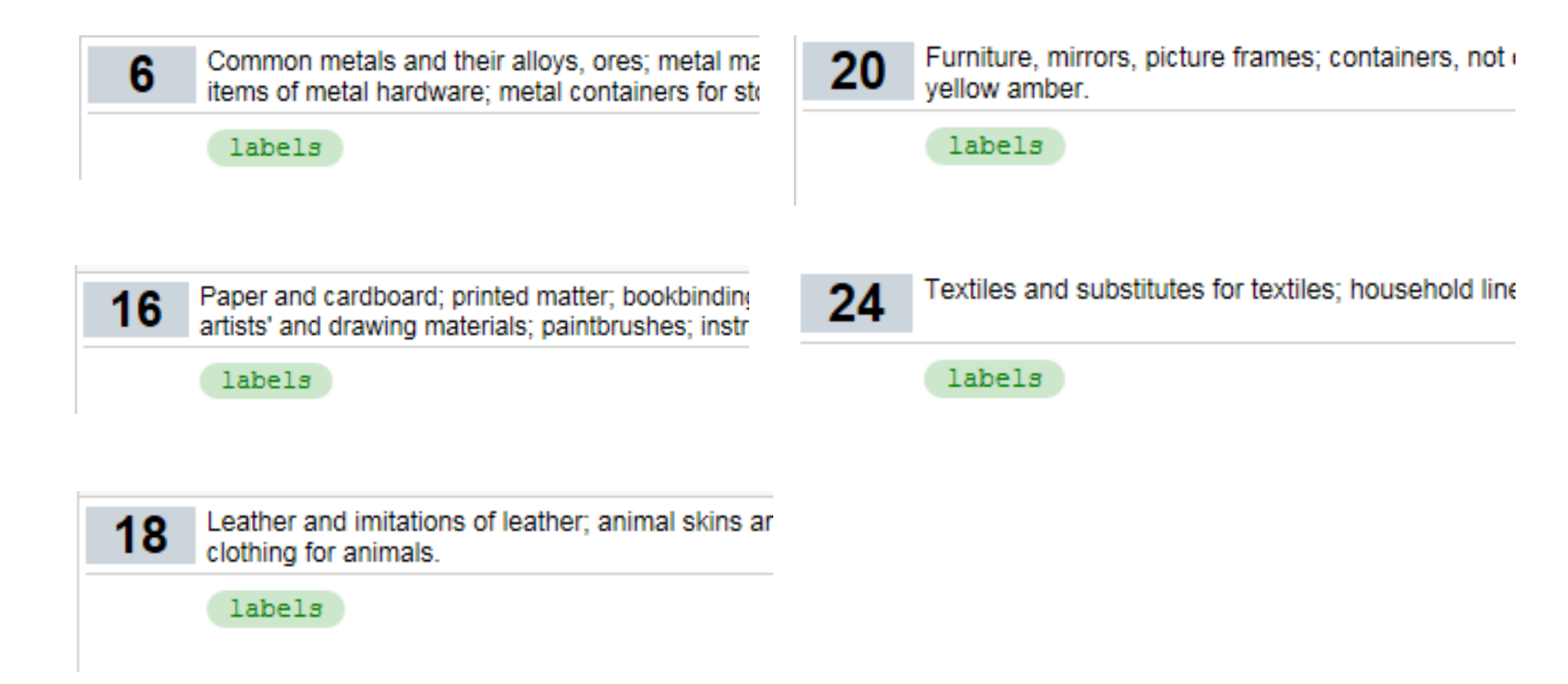

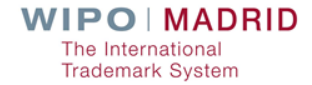

#### Specificity of terms

Machines and machine tools; motors and engines [except for land vehicles]; machine coupling and transmission components [exce 7 implements, other than hand-operated; incubators for eggs; automatic vending machines. dCP Rejected by dCP dCP Accepted by dCP dCP Status unknown IL JP RU barley splitting machines CH CN EM KR NZ US CA CH CN EM IL JP NZ RU US 070133 sifting installations CA KR 070153 NZ CH CN EΜ IL JP RU US disintegrators CA KR machines and machine tools CA CH IL JP KR NZ RU EΜ US.

#### National policies on registered trademarks

"Cellophane" registered in New Zealand

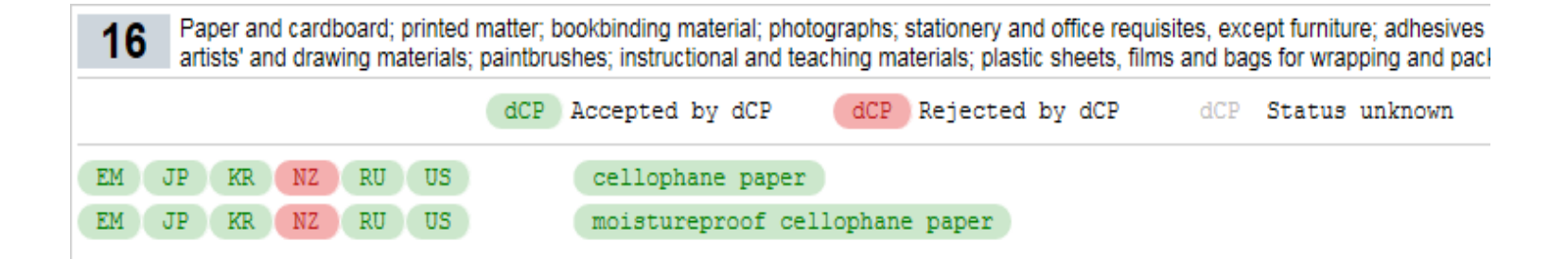

#### "Granola" registered in New Zealand

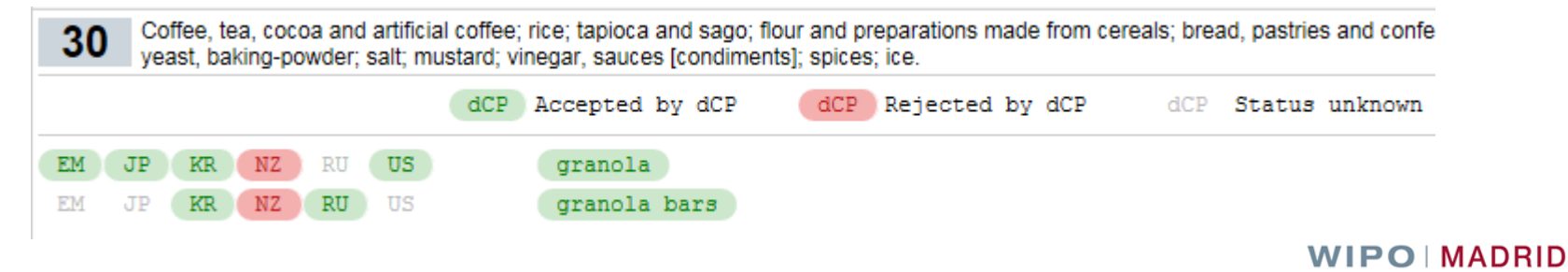

The International Trademark System

#### National laws /practices

| 28 Games, toys and playthings; video game apparatus; gymnastic and sporting articles; decorations for Christmas trees. |    |    |    |    |    |     |     |          |       |         |         |          |     |        |         |
|----------------------------------------------------------------------------------------------------|----|----|----|----|----|-----|-----|----------|-------|---------|---------|----------|-----|--------|---------|
|                                                                                                    |    |    |    |    |    | dCP | Acc | epted by | dCP   | dCP     | Rejecte | d by dCP | dCP | Status | unknown |
| CH                                                                                                    | CN | EM | JP | KR | NZ | RU  | US  | 280181   | Roule | tte whe | els     |          |     |        |         |
| CH                                                                                                    | CN | EM | JP | KR | NZ | RU  | US  | 280206   | chips | for ga  | mbling  |          |     |        |         |
| CH                                                                                                    | CN | EM | JP | KR | NZ | RU  | US  | 280202   | gamin | g machi | nes for | gambling |     |        |         |

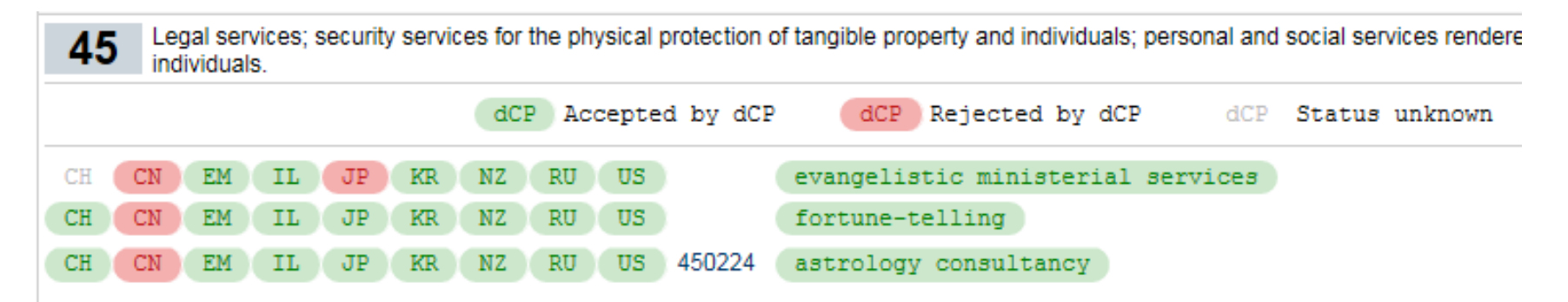

#### For more information:

MGS: <u>https://webaccess.wipo.int/mgs</u>

Promotional Video: http://www.wipo.int/madrid/en/video/mgs.html

**Comments and questions:** 

Email: gs.manager@wipo.int

□ In MGS: Click on the "Contact Us" link

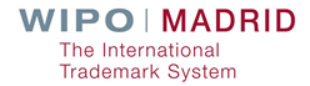

# Thank you for your attention

juan.rodriguez@wipo.int

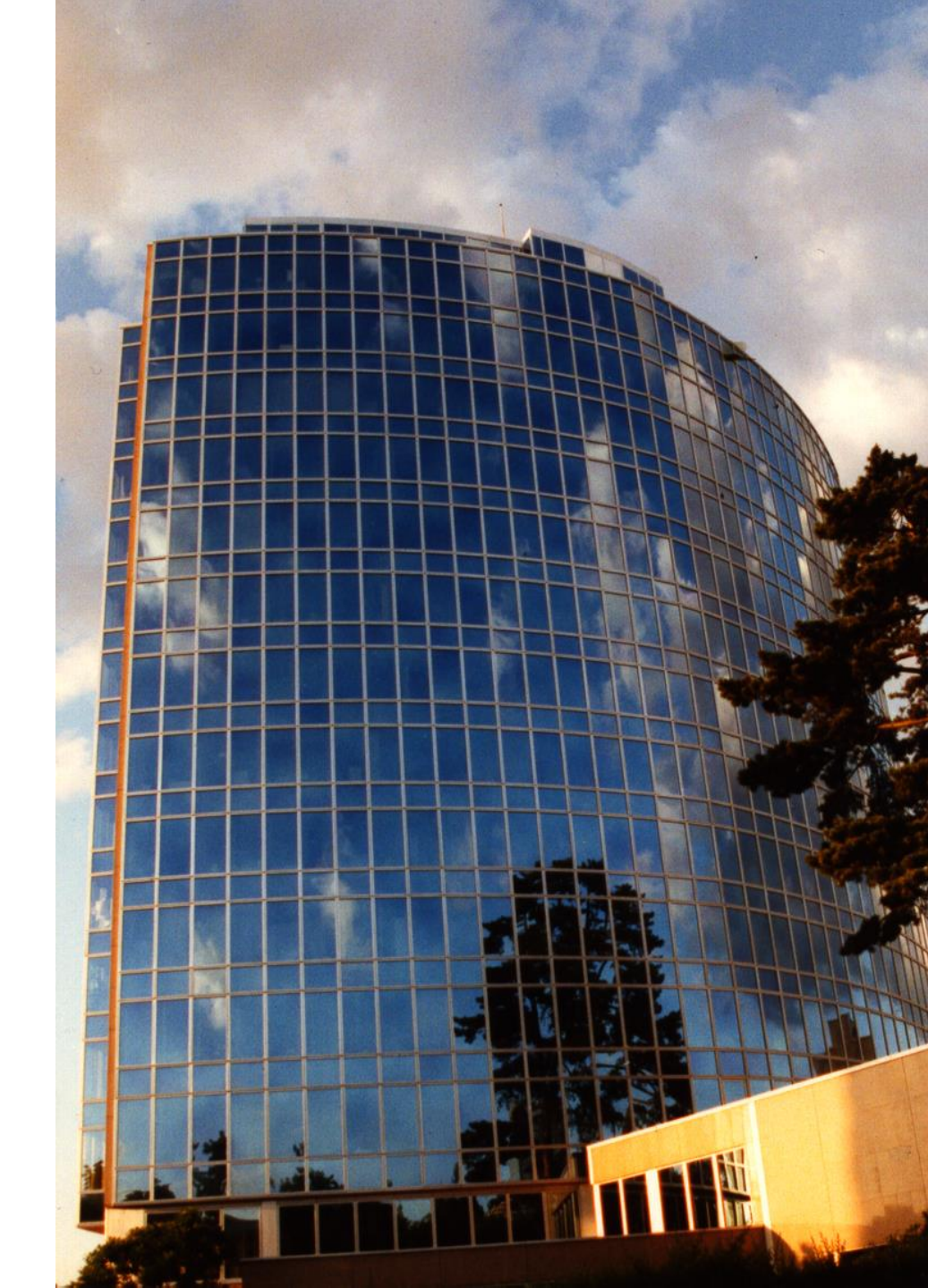